#### Schedule Inspector 2.1 Release Notes

# Table of Contents

| Introduction               | 2 |
|----------------------------|---|
| Installation and Licensing | 2 |
| Liser Definable Filter     | 3 |
|                            |   |
| Performance                |   |

## Introduction

This document describes the new and updated features in Schedule Inspector 2.1.

Updates in the version include:

- Adopting a license key not tied to computer MAC addresses (as used in Full Monte 2016/2017)
- User definable filter to exclude tasks from metrics
- Performance Improvements

#### **Installation and Licensing**

If you have Schedule Inspector 2.0 installed, then this must be uninstalled before installing Schedule Inspector 2.1.

Execute the downloaded installation program and follow the steps in the Wizard.

Launch Microsoft Project.

You should see a registration dialog as shown in Figure 1.

| 🛞 Register License                                                    | Х |
|-----------------------------------------------------------------------|---|
| If you have a license key (starting with D) you can<br>enter it here: |   |
| License <u>K</u> ey:                                                  |   |
| Licensee:                                                             |   |
| To get a license key, press the button below.                         |   |
| Get a license key.                                                    |   |
| Help Cancel OK                                                        |   |

Figure 1

If the registration dialog is not displayed, please manually display the dialog from the Schedule Inspector administration menu as shown in Figure 2.

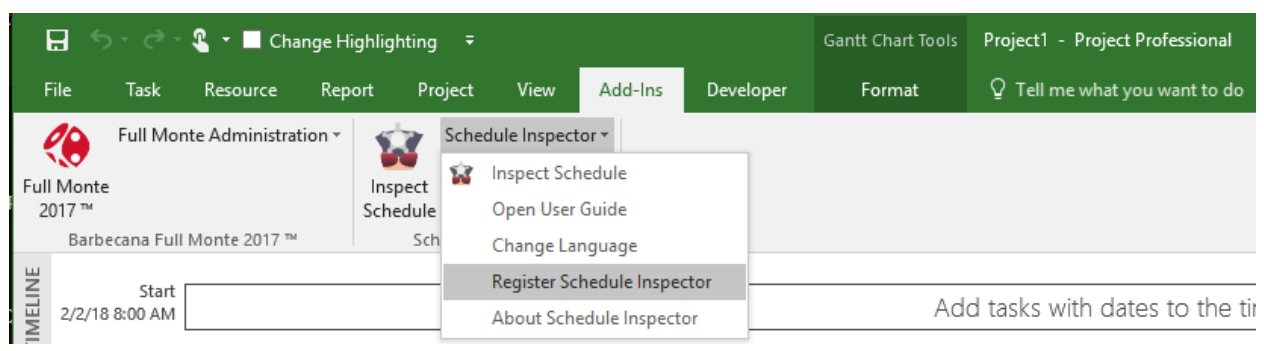

Figure 2

If schedule Inspector is not available on the Add-Ins menu, please follow the trouble shooting steps in the Schedule Inspector Installation Guide.

Enter the provided License Key and Licensee Name exactly as shown in the email from Barbecana.

| 🛞 Register Li                 | icense                                | Х |
|-------------------------------|---------------------------------------|---|
| If you have a lenter it here: | license key (starting with D) you can |   |
| License <u>K</u> ey:          | DS01-XXXX-XXXX-XXXX-XXXX-XXXX-XXXX    | x |
| Licensee:                     | Your Licensee Name                    |   |
| To <u>q</u> et a licen        | se key, press the button below.       |   |
| Get a license                 | key.                                  |   |
| <u>H</u> elp                  | Cancel OK                             |   |

Note: The values used in the sample screenshot above are for example only.

Click OK and verify successful activation by viewing the About Schedule Inspector dialog.

| Schedule Inspector (TM)<br>Version 2.1.18082.2<br>Copyright © 2012, 2013, 2014, 2015, 2016, 2017<br>Barbecana Inc. |
|----------------------------------------------------------------------------------------------------|
| License Key DS01-XXXX-XXXX-XXXX-XXXX-XXXX-XXXX-XXXX-X                                                              |

#### **User Definable Filter**

Some tasks in the schedule may be known to be non-compliant with some tests but have a documented exception. Schedule Inspector 2.1 has an additional filter that can be used to exclude these tasks from selected tests.

The Schedule Inspector Options, Configure... dialog has been enhanced to allow the definition of an additional user defined filter that can exclude selected tasks from tests.

| 😸 Schedule Inspector Configuration                                                                                                    | ×                          |
|----------------------------------------------------------------------------------------------------|----------------------------|
| Baselines<br>Require Baseline for applicable DCMA tests.<br>Use this baseline                                                                                                    | eline: Baseline V          |
| Planning Packages (Rolling Wave)                                                                                                    |                            |
| Planning Package defined by: (None) $\sim$ having value                                                                                                    | True                       |
| Earliest Planning Package date defined by:                                                                                                    |                            |
| O Days after Status Date: 60 ≑ PP Date ali                                                                                                    | gned with fiscal calendar? |
| O Days after Current Date: 60 + Fiscal Calendar Type: 0                                                                                                    | Calendar Month $\sim$      |
| O Specific Date: 10/ 6/2017 . Fiscal Calendar Start Da                                                                                                    | ate: 2/ 2/2018             |
| LOE defined by: (None) v having val                                                                                                    | ue. True                   |
| User Exclusion defined by: (None) value having value value v | lue: True                  |
| Milestone defined by: Milestone Flag Flag F                                                                                                    | ield (None) V              |
| End of Discrete Work (for DCMA test #13): 0 (Full Monte Demonstration)                                                                                                    | ~                          |
| Help                                                                                                    | Cancel                     |

The new filter works in the same was as the existing LOE filter.

The user can select either a Microsoft Project custom Flag field or a Microsoft Project custom Text field to identify exempt tasks.

The user can then specify which tests will exclude tasks based on the user filter in the main Schedule Inspector interface.

Place an X in the Exclude column for tests that should ignore tasks that satisfy the user exclusion filter.

| File Options Run Tests DCMA View Help                  |              |           |          | Statu | s Date: Monday , May              | 1, 2017 🔲 |
|--------------------------------------------------------|--------------|-----------|----------|-------|-----------------------------------|-----------|
| Condition                                              | Select       | Threshold | Exclude* | Goal  | Result                            |           |
| Baseline duration exceeds threshold (DCMA metric # 8)  |              | 22 days   | LSP      | < 5%  | 0.00% (0 out of 15 tasks)         | Help      |
| Duplicate task names                                   |              |           | ×        | = 0%  | 9 52% (2 out of 21 tasks)         | Detail    |
| Finish-Start relationships (DCMA metric # 4)           |              |           |          | > 90% | 100.00% (17 out of 17 relations   | Help      |
| Hard constraints (DCMA metric # 5)                     |              |           |          | < 5%  | 0.00% (0 out of 21 tasks)         | Help      |
| Inactive tasks                                         | $\checkmark$ |           |          | = 0%  | 0.00% (0 out of 21 tasks)         | Help      |
| Invalid forecast date(s) (DCMA metric # 9 Part 1)      | $\checkmark$ |           |          | = 0%  | 0.00% (0 out of 42 dates)         | Help      |
| Invalid actual date(s) (DCMA metric # 9 Part 2)        | $\checkmark$ |           | S        | = 0%  | Zero out of zero.                 | Help      |
| Lags bigger than threshold (DCMA metric # 3)           | $\checkmark$ | 0         |          | < 5%  | 0.00% (0 out of 17 relationships) | Help      |
| Leads bigger than threshold (DCMA metric # 2)          | $\checkmark$ | 0         |          | = 0%  | 0.00% (0 out of 17 relationships) | Help      |
| Manually scheduled tasks                               | $\checkmark$ |           |          | = 0%  | 0.00% (0 out of 21 tasks)         | Help      |
| Milestones with resources                              | $\checkmark$ |           |          | = 0%  | 0.00% (0 out of 3 tasks)          | Help      |
| Missed tasks (lateness exceeds threshold) (DCMA metr   | $\checkmark$ | 0         |          | < 5%  | Zero out of zero.                 | Help      |
| More than threshold number of predecessors (Preambl    | $\checkmark$ | 10        |          | = 0%  | 0.00% (0 out of 21 tasks)         | Help      |
| More than threshold number of successors (Preamble t   | $\checkmark$ | 10        |          | = 0%  | 0.00% (0 out of 21 tasks)         | Help      |
| Negative slack exceeds threshold (DCMA metric # 7)     | $\checkmark$ | 0         |          | = 0%  | 0.00% (0 out of 21 tasks)         | Help      |
| No baseline start or finish date (Excluded by most DCM | $\checkmark$ |           |          | = 0%  | 100.00% (21 out of 21 tasks)      | Detail    |
| No predecessors (DCMA metric # 1 Part 1)               | $\checkmark$ |           | S        | < 5%  | 13.33% (2 out of 15 tasks)        | Detail    |
| No successors (DCMA metric # 1 Part 2)                 | $\checkmark$ |           | S        | < 5%  | 6.67% (1 out of 15 tasks)         | Detail    |

In the above example, tasks that match the User Exclusion filter will not be considered in the test for duplicate task names.

### Performance

The time taken to open and analyze large projects with complex calendars has been reduced.